## <u>USB ドライバのインストール方法(MacOS X v10.6.x をお使いの場合)</u>

2009 年 10 月 16 日 日本無線株式会社

MacOS X v10.6 以降をお使いの場合は、本ドライバをインストールする必要はございません。以下の手順で設定を 行えば、AH-J3003S(以下、本電話機)をモデムとして動かすための準備ができます。 尚、本ドライバのインストールを行う場合は、6ページの「USBドライバのインストール」に進んでください。 本手順書では、MacOS X v10.6 を例に説明しております。

1. 本電話機とパソコンを USB 接続します。

2. 画面左上のアップルメニューから「システム環境設定」を選択します。

| <b>Finder</b> ファイル | 編集 表示      |
|--------------------|------------|
| この Mac について        |            |
| ソフトウェア・アップデ        | - <b>ト</b> |
| Mac OS X ソフトウェア.   | ••         |
| システム環境設定           |            |
| Dock               | •          |
| 最近使った項目            | •          |
| 強制終了               | CHO        |
| スリープ               | ∖тж≜       |
| 再起動                |            |
| システム終了             |            |
| apple をログアウト       | 企業Q        |

3.「ネットワーク」をクリックします。

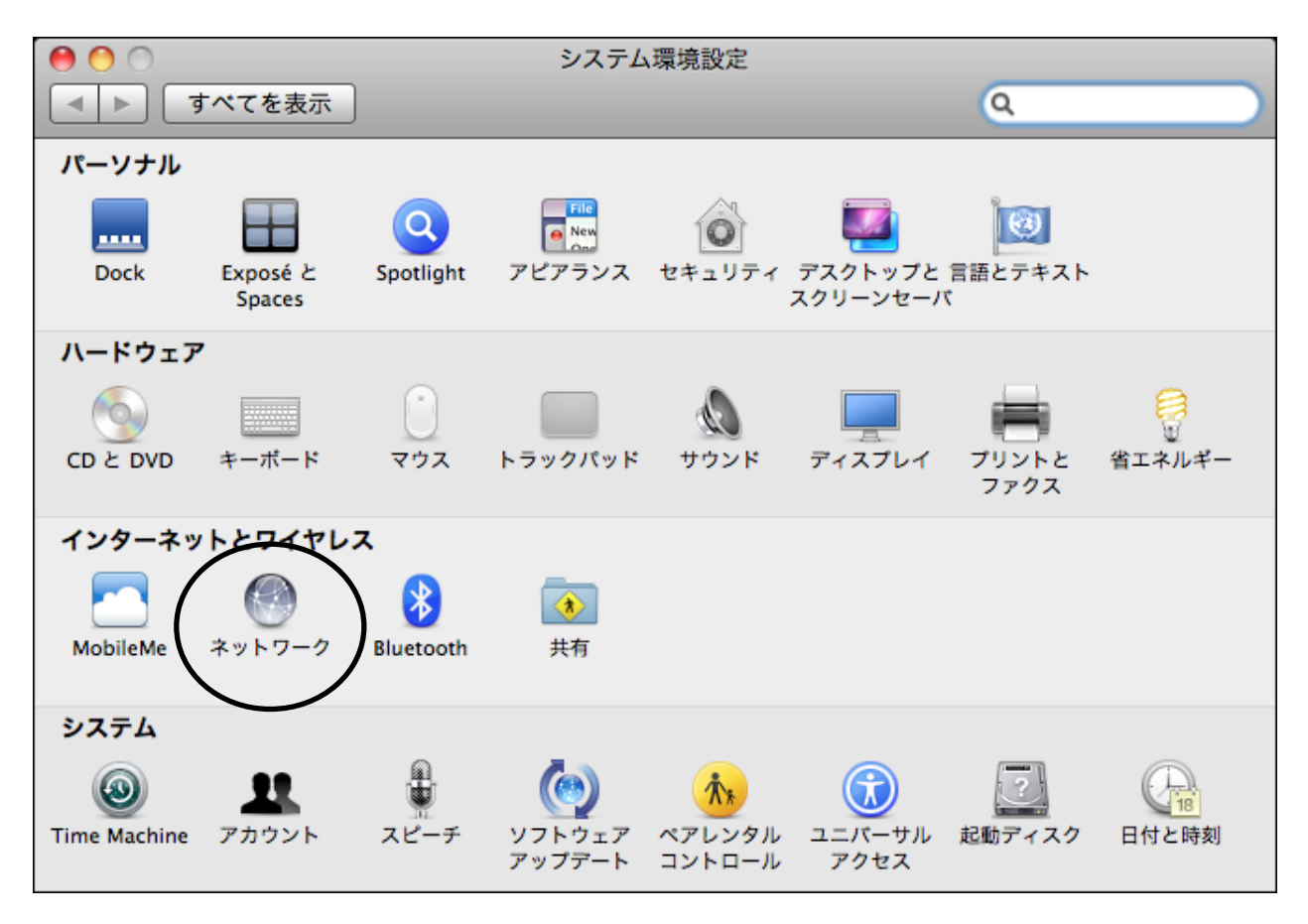

4.ネットワーク接続サービスのリストから「USB Modem」を選択し、「詳細」をクリックします。

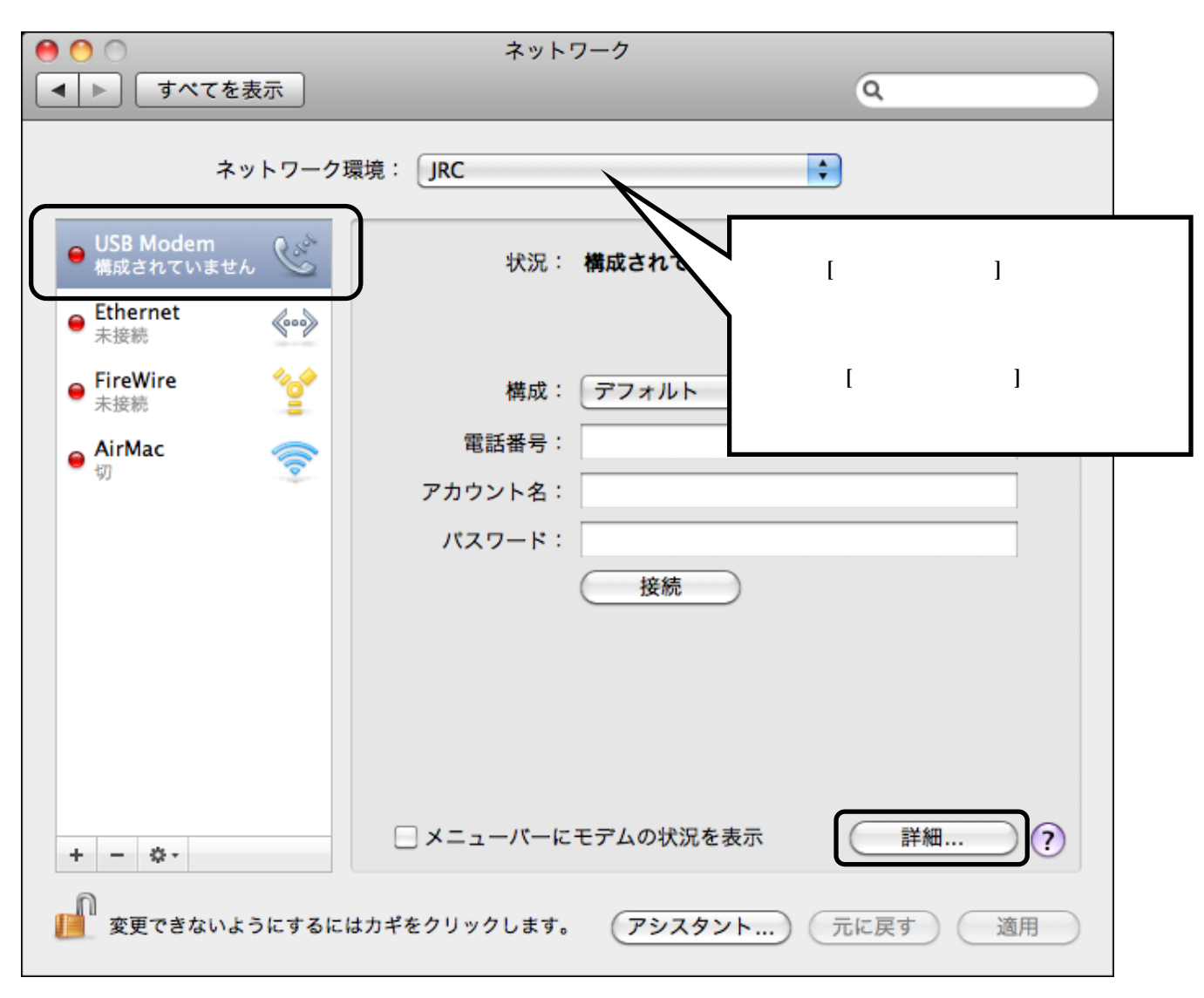

5.「モデム」タブをクリックし、[製造元:]プルダウンメニューから、「WILLCOM」、[機種:]プルダウンメニューから、 「AH-J3003S (USB)」を選択し、「OK」をクリックします。尚、DNS、WINS、プロキシ、PPP の設定につきましては、 ご利用になっているインターネットサービスプロバイダ(ISP)にお問い合わせください。

| USB Modem | モデム DNS WINS プロキシ PPP           |
|-----------|---------------------------------|
| 製造元:      | WILLCOM                         |
| 機種:       | AH-J3003S (USB)                 |
|           | ✓ モデム内蔵のエラー訂正と圧縮を使用             |
| ダイヤルモード:  | 電話をかける前に発信音を確認                  |
| ダイヤル:     | <ul> <li>● トーン ○ パルス</li> </ul> |
| スピーカー:    | ●入 ○切                           |
|           |                                 |
|           |                                 |
|           |                                 |
|           |                                 |
|           |                                 |
|           |                                 |
|           |                                 |
| ?         | (キャンセル) OK                      |

6.「適用」をクリックします。尚、電話番号、アカウント名、パスワードの設定につきましては、ご利用になっているイン ターネットサービスプロバイダ(ISP)にお問い合わせください。

| 00                                      | ネットワーク             |      |  |
|-----------------------------------------|--------------------|------|--|
| ▲ ▶ すべてを表示                              |                    | ٩    |  |
| ネットワーク環                                 | 境: JRC             | •    |  |
| ● USB Modem<br>構成されていません                | 状況: 構成されていません      | ,    |  |
| ● Ethernet 《···》                        |                    |      |  |
| ● FireWire<br>未接続                       | 構成:「デフォルト          | •    |  |
| ● AirMac 🤶                              | 電話番号:<br>アカウント名:   |      |  |
|                                         | パスワード:             |      |  |
|                                         |                    |      |  |
|                                         |                    |      |  |
|                                         |                    |      |  |
| + - *-                                  | □ メニューバーにモデムの状況を表示 | 詳細 ? |  |
| 変更できないようにするにはカギをクリックします。 アシスタント 元に戻す 適用 |                    |      |  |

以上で、USBドライバの設定(本電話機をモデムとして動かすための準備)は終了です。

## USB ドライバのインストール

本手順書では、MacOS X v10.6 を例に説明しております。

1.ダウンロードした「jrcmdmst.sit」を解凍 すると、以下のファイルが展開されます。

"JRC USB MODEM" モデムスクリプトファイル

ファイルの解凍には、Stufflt Expander が必要です。

2. デスクトップ上の「Macintosh HD」をダブルクリックします。

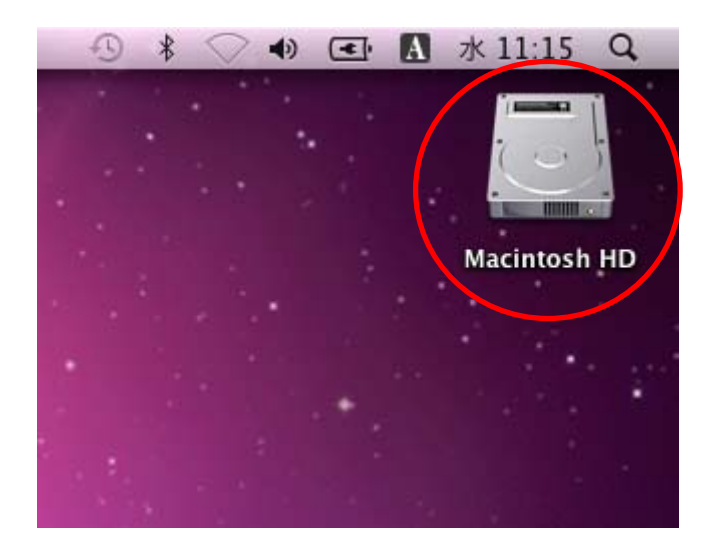

お使いの環境によっては、名前が異なる場合があります。

デスクトップ上に「Macintosh HD」が見当たらない場合は、画面左上の Finder メニューから「環境設定...」を選択し、 Finder 環境設定で「ハードディスク」にチェックを入れてください。

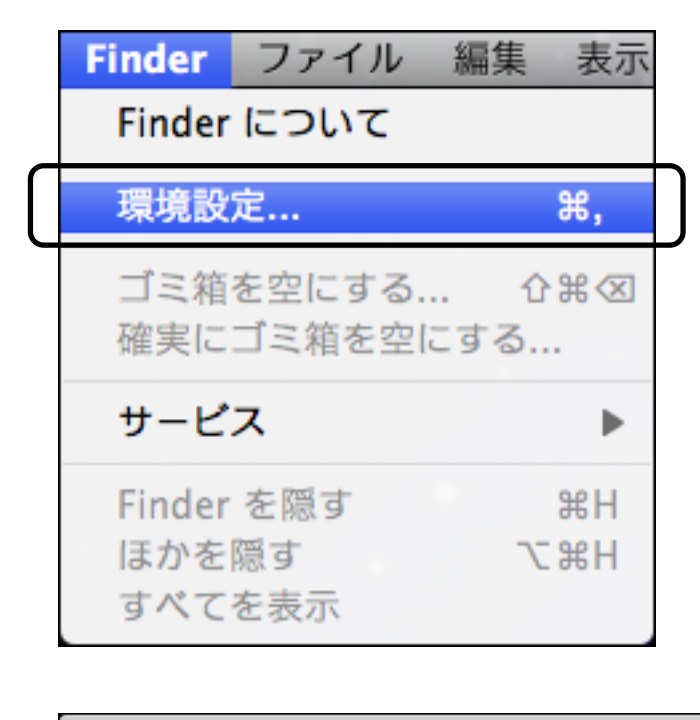

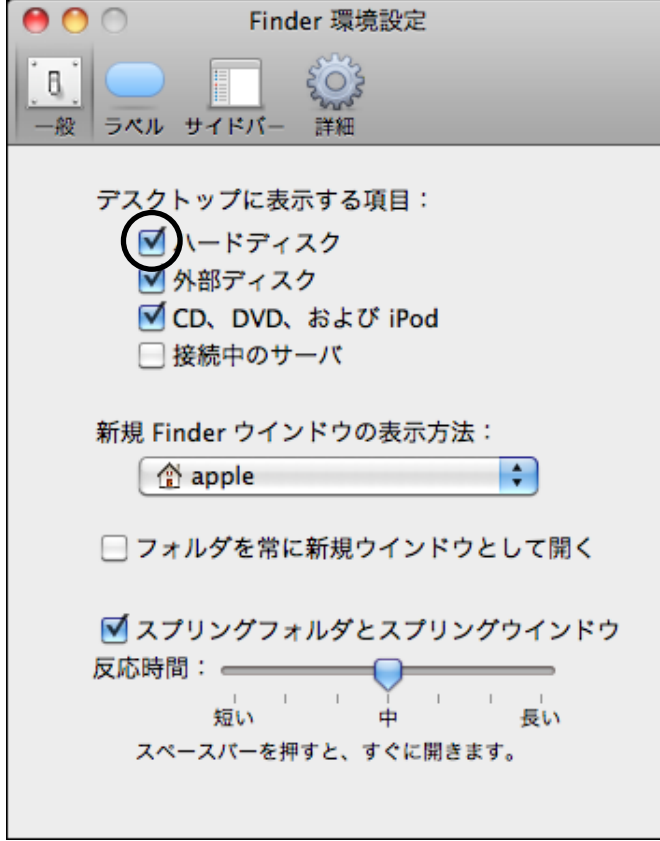

## 3. 「ライブラリ」をダブルクリックします。

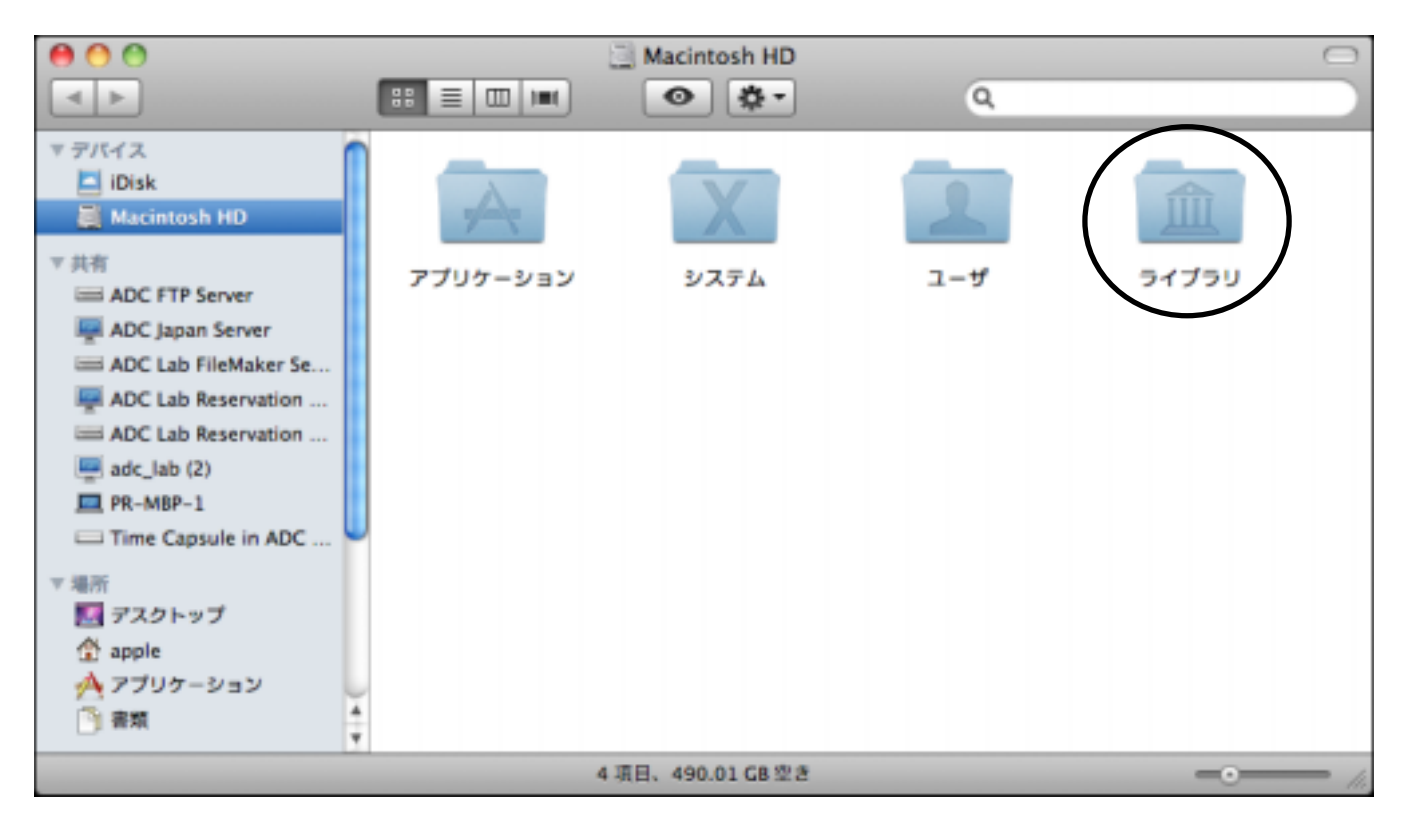

4. 手順1で解凍したモデムスクリプトファイル"JRC USB MODEM"を「Modem Scripts」フォルダへコピーします。

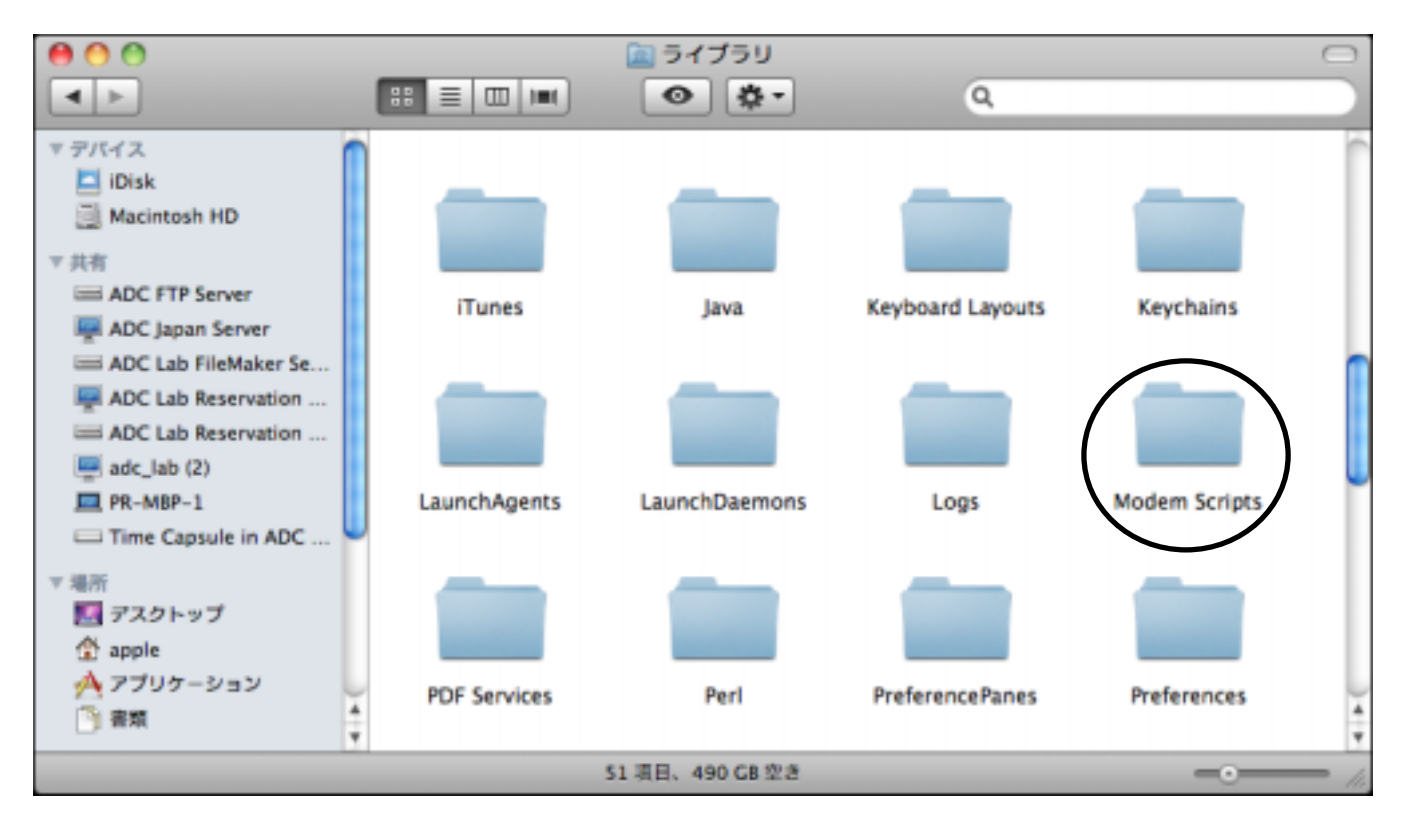

以上で、インストールは終了です。次ページの「USBドライバの設定方法」に進んでください。 尚、インストールが終了しましたら、パソコンを再起動してください。インストールしたモデムスクリプトファイルが正常に 認識されない場合があります。

## USB ドライバの設定方法

本手順書では、MacOS X v10.6 を例に説明しております。

1. 本電話機とパソコンを USB 接続します。

2. 画面左上のアップルメニューから「システム環境設定」を選択します。

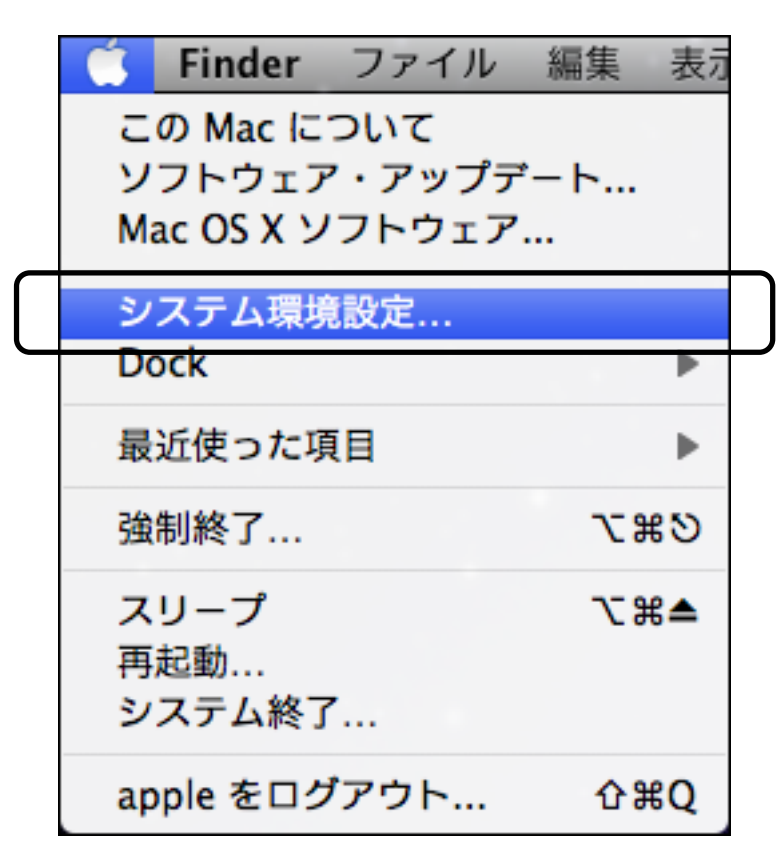

3.「ネットワーク」をクリックします。

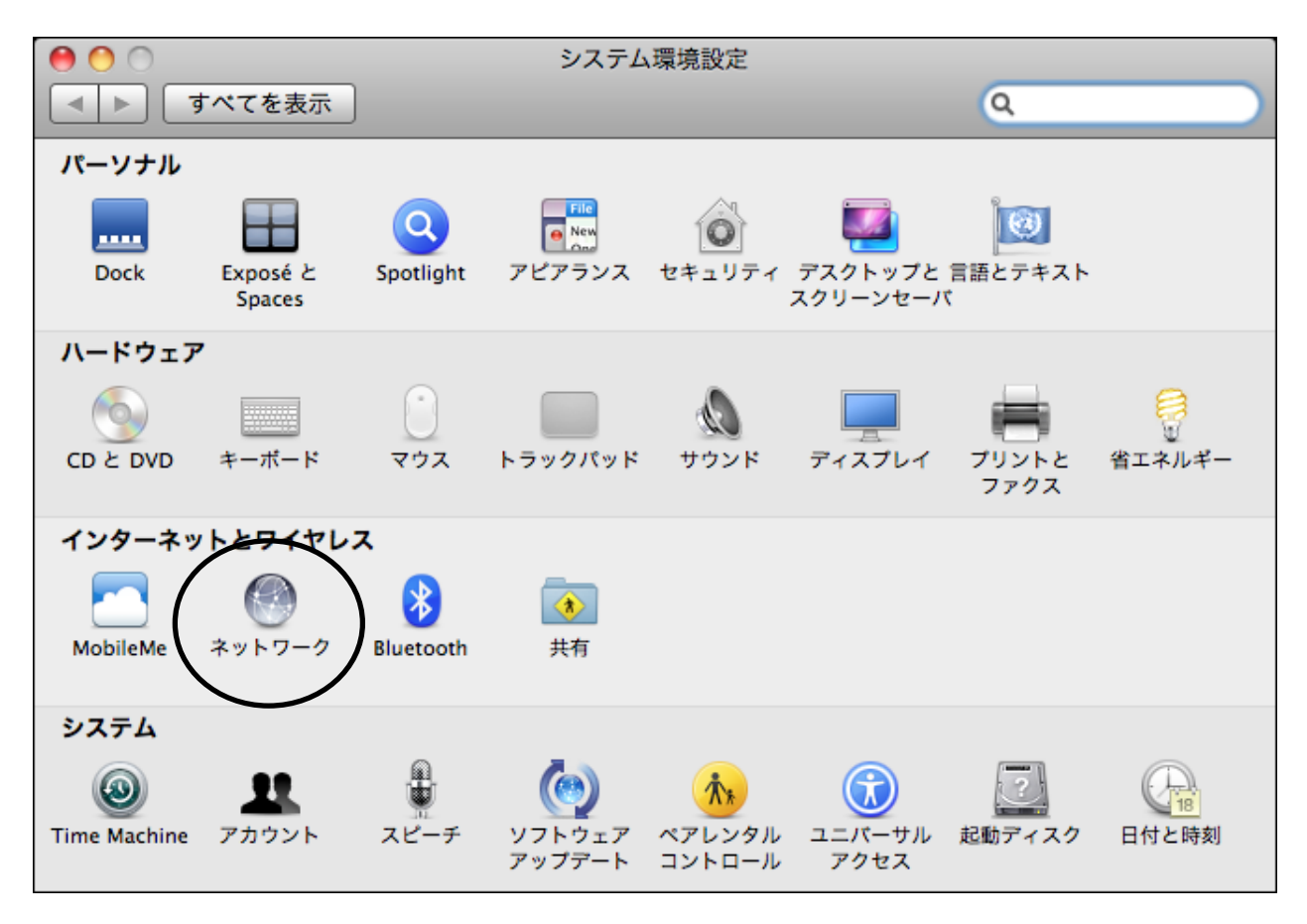

4.ネットワーク接続サービスのリストから「USB Modem」を選択し、「詳細」をクリックします。

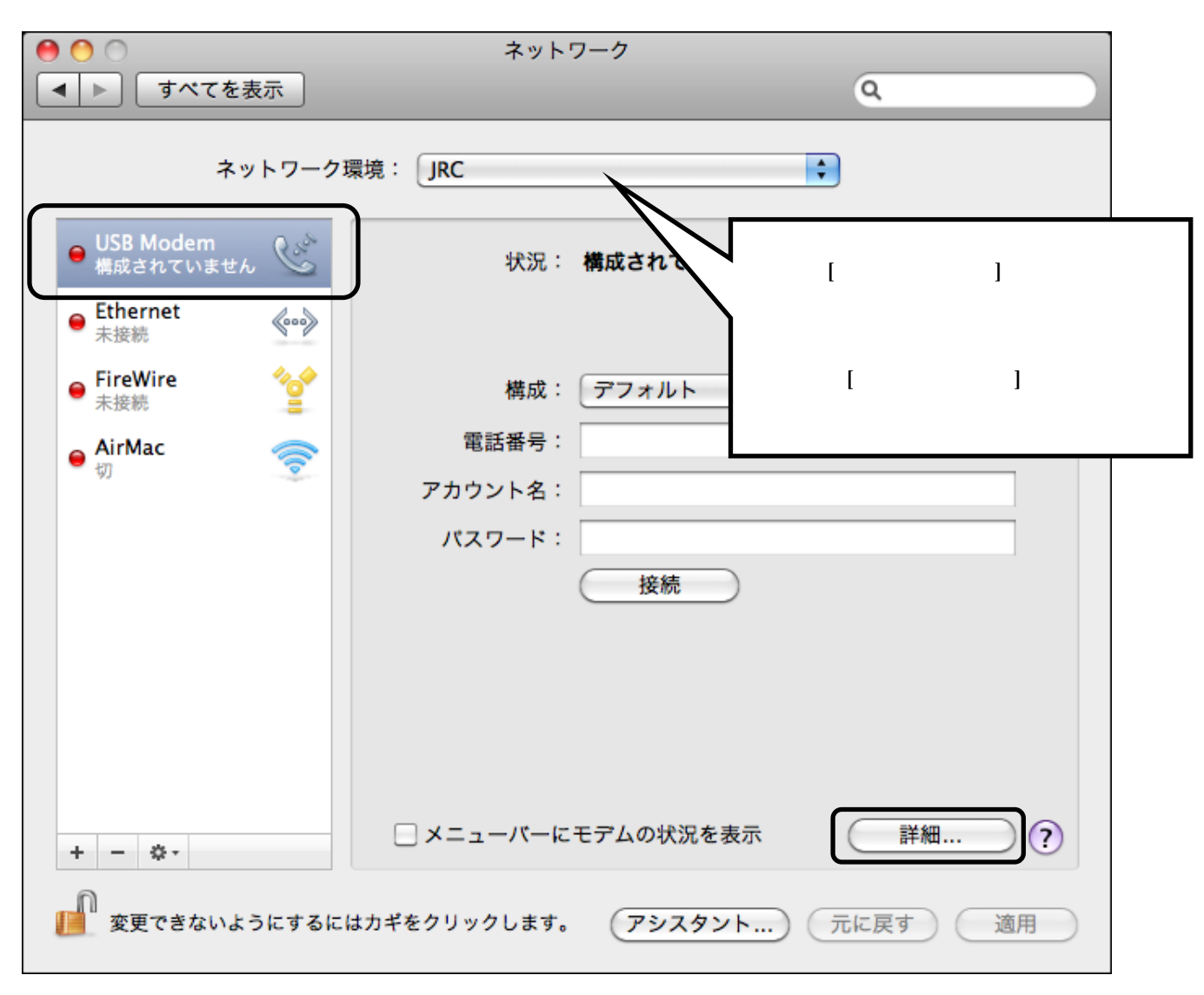

5.「モデム」タブをクリックし、[製造元:]プルダウンメニューから、「その他」、[機種:]プルダウンメニューから、「JRC USB MODEM」を選択し、「OK」をクリックします。尚、DNS、WINS、プロキシ、PPPの設定につきましては、ご利用 になっているインターネットサービスプロバイダ(ISP)にお問い合わせください。

| USB Modem<br>モデム DNS WINS プロキシ PPP         |
|--------------------------------------------|
| 製造元: その他 🗘                                 |
| 機種: JRC USB MODEM 🛟                        |
| ▼ モデム内蔵のエラー訂正と圧縮を使用                        |
| ダイヤルモード: 電話をかける前に発信音を確認 🛟                  |
| ダイヤル: ・・・・・・・・・・・・・・・・・・・・・・・・・・・・・・・・・・・・ |
| スピーカー: • 入 〇切                              |
|                                            |
|                                            |
|                                            |
|                                            |
|                                            |
|                                            |
|                                            |
| ? (キャンセル) OK                               |

6.「適用」をクリックします。尚、電話番号、アカウント名、パスワードの設定につきましては、ご利用になっているイン ターネットサービスプロバイダ(ISP)にお問い合わせください。

| 00                                                    | ネットワーク              |          |  |  |
|-------------------------------------------------------|---------------------|----------|--|--|
| 【 ▲ ▶ すべてを表示                                          |                     | ٩        |  |  |
| ネットワーク環境: JRC 🛟                                       |                     |          |  |  |
| ● USB Modem<br>構成されていません                              | 状況: <b>構成されていませ</b> | <i>b</i> |  |  |
| ⊖ Ethernet 《···》                                      |                     |          |  |  |
| ● FireWire                                            | 構成: デフォルト           | \$       |  |  |
| e AirMac 🤿                                            | 電話番号:               |          |  |  |
|                                                       | アカウント名:             |          |  |  |
|                                                       | パスワード:              |          |  |  |
|                                                       | ( 接続 )              |          |  |  |
|                                                       |                     |          |  |  |
|                                                       |                     |          |  |  |
|                                                       |                     |          |  |  |
| + - *-                                                | □ メニューバーにモデムの状況を表示  | 詳細 ?     |  |  |
| 2010 変更できないようにするにはカギをクリックします。<br>アシスタント<br>元に戻す<br>適用 |                     |          |  |  |

以上で、USBドライバの設定(本電話機をモデムとして動かすための準備)は終了です。